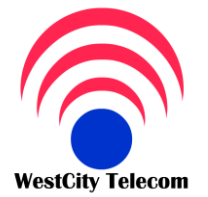

CÔNG TY VIỄN THÔNG TÂY THÀNH PHỐ

369/23 Phan Văn Trị, Phường 11, Quận Bình Thạnh Tel:(84-8) 35 511 511 Fax: (84-8) 35 511 644 Email: Sales@whcmtelecom.com

Giải pháp viễn thông - Tin học - An ninh điện tử Ban dang chon dùng người phục vụ

HOTLINE 091 809 2 908

http://www.whcmtelecom.com

# PHẦN MỀM TÍNH CƯỚC WESTCITY - CAS ( WESTCITY CALL ACOUNTING SYSTEM)

# PHẦN 1

# CÀI ĐĂT PHẦN MỀM WESTCITY-CA

## I. Cấu hình hệ thống

- CPU : Pentium III trở lên
- Hệ điều hành : hỗ trợ Window 9x, Win Me, Win 2000, Win NT 5.0, Win XP

## II. Cài đặt chương trình

- Copy toàn bộ dữ liệu trên CD chương trình vào 1 thư mục trên đĩa cứng. Vào thư mục Setup, chạy File Setup exe
- Số serial là : 7321403-2011

Sau khi cài đặt, chương trình sẽ tao 1 shortcut CDR Billing System vào Folder Startup của windows, vì thế chương trình sẽ tư động chay khi khởi động Window

## III. Cài đặt Tiếng Việt :

- Copy các Font trong thư mục cài đặt vào thư mục Windows\Fonts.
- Click phải chuột chọn Properies.
- Chon Appearance
- Chon Advanced, Chon tất cả các tiêu đề với Fone VK Sans Serif
- Chon OK.
- Mở chương trình lên và chuyển sang giao diện tiếng việt [V]có trên Toolbar.
- Sau đó tắt phần mềm và mở lên lại, Lúc này giao diện sẽ hoàn toàn là tiếng việt.

# III. Đăng ký bản quyền phần mềm

Sau khi cài đặt xong chương trình, mở chương trình phần mềm lên.(Lưu ý là chưa logon vào chương trình). Mở đĩa CD phần mềm ra, sau đó vào file serial.txt, Coppy dòng số serial trên đĩa và Past vào phần Help - About - Serial key, Sau đó nhấn rigistry, Nhấn OK, Sau đó tắt phần mềm và mở lai. Phần mềm sẽ được đăng ký vĩnh viễn.

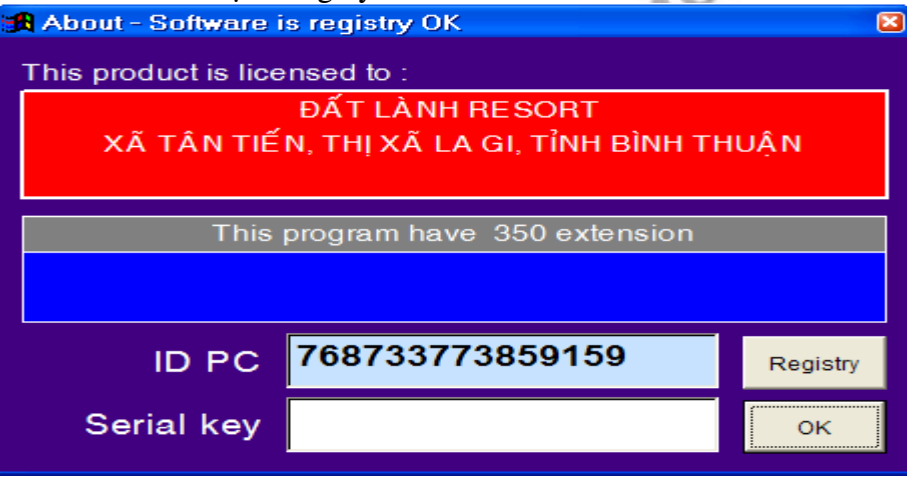

#### Phần 2

# HƯỚNG DẪN CÀI ĐẶT-CẤU HÌNH HỆ THỐNG WESTCITY-CAS ( Ver Office )

Khi chạy chương trình lần đầu tiên, hệ thống sẽ yêu cầu đăng nhập Username và Password. Sử dung Username và Password mặc định là :

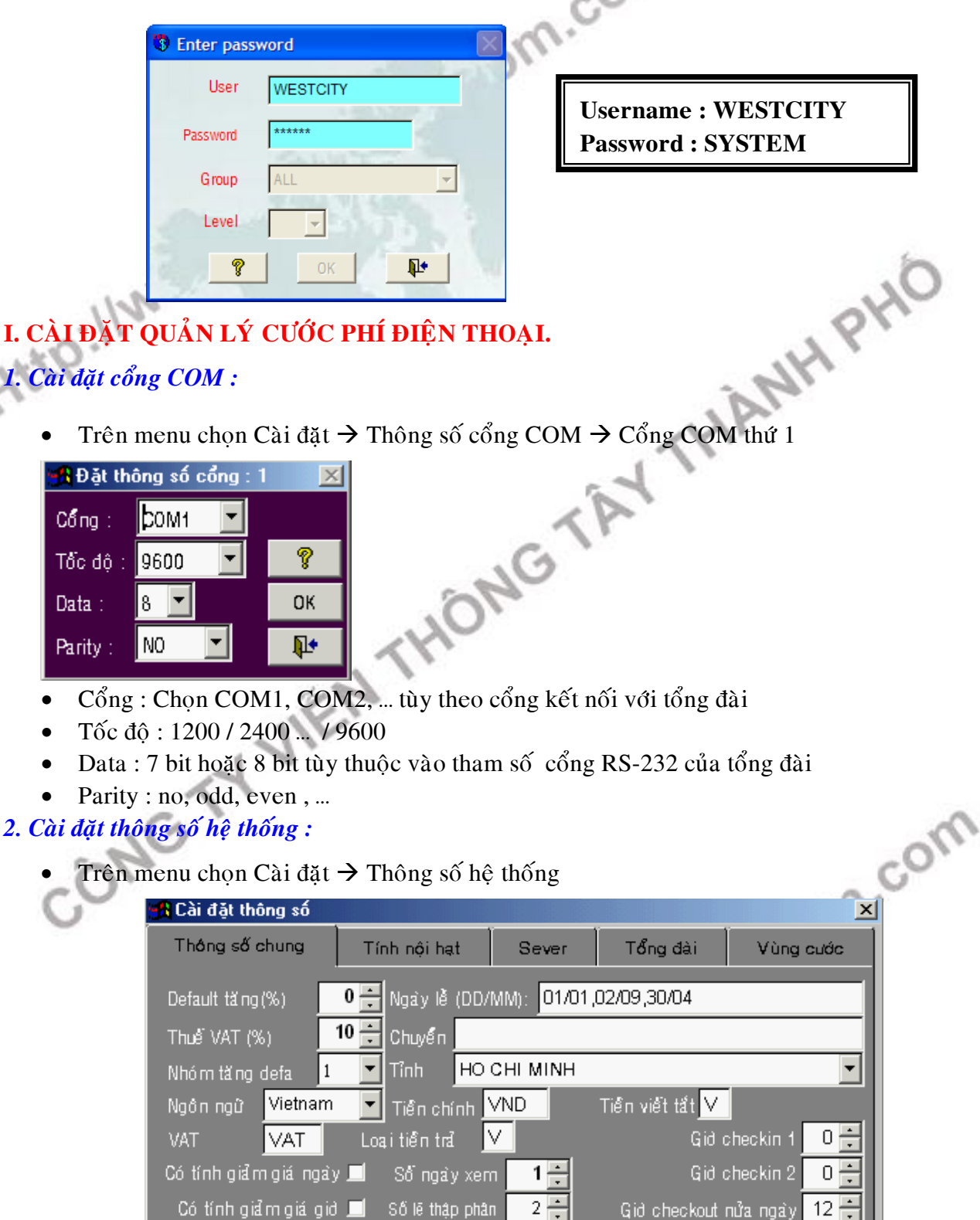

Trong phần < Thông số chung > cần quan tâm đến các tham số sau :

Số lẽ thập phân

Số lẽ US Đ

Gið checkout nửa ngày

OK.

Ŷ

12 🕂

Į.

✓ Thuế VAT (%) : số phần trăm thuế VAT

Giảm giá ngày thứ bảy 💻

✓ Nhóm tăng default : chọn cột tăng số lợi nhuận cho phí điện thoại

3 🕂

✓ Tỉnh : chon đia danh tai nơi thiết lập tổng đài

- ✓ Số ngày xem : là số ngày xuất hiện ở nơi xuất cước phí kể từ ngày hiện tại
- ✓ Số lẻ thập phân : để không có phần lẻ trong hóa đơn, nên chọn là -2
- Trong phần < **Tổng đài** > cần quan tâm đến các tham số sau :

| Thông số chung       Tính nội hạt       Sever       Tổng dài       Vùng cu         Lưu dữ liệu tổng dài                                                                                                    |
|----------------------------------------------------------------------------------------------------|
| Lưu dữ liệu tổng đài<br>Lưu dữ liệu không dùng<br>Âm thanh<br>Âm thanh<br>Cất số bị gọi cho đúng<br>Bổ *,# ở cuối số bị gọi<br>Bổ cuộc gọi thiểu số<br>Chuyển gọi tính máy đầu (Nortel)<br>Chuyển gọi tính máy đầu (Nortel)<br>Chuyển gọi tính máy đầu (Nortel)<br>Chuyển gọi tính máy đầu (Nortel)<br>Chuyển gọi tính máy đầu (Nortel)<br>Chuyển gọi tính máy đầu (Nortel)<br>Chuyển gọi tính máy đầu (Nortel)<br>Chuyển gọi tính máy đầu (Nortel)<br>Chuyển gọi tính máy đầu (Nortel)<br>Chuyển gọi tính máy đầu (Nortel)<br>Chuyển gọi tính máy đầu (Nortel)<br>Cuộc gọi chuyển (Nortel)<br>Chuyển gọi tính máy đầu (Nortel)<br>Chuyển gọi tính máy đầu (Nortel)<br>Chuyển gọi tính máy đầu (Nortel)<br>Chuyển gọi tính máy đầu (Nortel)<br>Chuyển gọi tính máy đầu (Nortel)<br>Chuyển gọi tính máy đầu (Nortel)<br>Chuyển gọi tính máy đầu (Nortel)<br>Chuyển (Nortel)<br>Chuyển (Nortel)<br>Chuyến (Nortel)<br>Ch |
| 🛛 Có đảo cực (Phillip D120,IS80) 🗹 👘 Số lần nổi lại · 🗌 10                                                                                                    |
| In tức thời mặc định 🔲 Thời gian đợi trả lời (đv 5 giây): 🔽<br>In tức thời 1 đồng 🗹<br>E):(o ngày và tháng 🗹 — Thời gian thử kết nổi (đv 5 giây): 150                                                                                                    |

- In tức thời mặc định : Tổng đài vừa xuất cước ra máy tính và vừa xuất cước ra máy in
- ✓ Không tính cuộc gọi < : nếu nhỏ hơn số giây này, hệ thống sẽ không tính cước.</p>
- 🔒 Cài đặt thông số X Tính nội hạt Thông số chung Sever Tổng đài Vùng cước - Tính nôi hạt 💻 Nhóm PT 1 Nhóm PT 2 60000.00 ÷ 27000.00 ÷ 60000.00 ÷ Tiển thuê bao 120.00 🔶 65.00 🗎 65.00 Giá 1 phút từ 0 200 -450 -450 Số phút (l) : bm.com 0.00 ÷ 80.00 ÷ 0.00Giá 1 phút (I) : 1000 ÷ 0÷ 0 Số phút (II) : 40.00 ÷ 0.00÷ 0.00 ÷ Giá 1 phút (II) : |v v Loại tiển Ŧ v **۱** ОК
- Trong phần < **Tính nội hạt** > :

# 3. Cài đặt bảng cước điện thoại :

Trên menu chọn Data → Quản lý giá cước → Bảng mã hướng gọi

-an: Http://www.wi

| I | Bảng giá cu | tớc                            |    |               |            |        |                  |            |      |             | ×    |
|---|-------------|--------------------------------|----|---------------|------------|--------|------------------|------------|------|-------------|------|
|   | Hướng<br>L  | Nơi đến<br>INTERNAL CALL       | ۱. | lướ ng/Loại : | 5          |        |                  |            | Loa  | igoi: LOC   | •    |
|   |             | INCOMMING                      |    | Nơi đến :     | LOCAL C    | CAL    | L                |            |      | Minimun :   | 6 🔹  |
|   | 90<br>9     | VO TUYEN NOI THI<br>LOCAL CALL |    | Operator :    | VN P&T     |        |                  | -          |      | Maximun :   | 7 🗼  |
|   | 893<br>890  | CALL LINK<br>CALL LINK         |    | lên vùng :    | CALL LO    | CAL    |                  |            | _    | Loại tiền : | V 🔳  |
|   | 880         | Call link                      |    | Ngày          | thường     |        | Ngày             | y chủ nhật |      | Ngày        | lễ   |
|   | 7           | LOCAL CALL                     |    | Đơn vị th     | di gian di | aົ່ມ : | 60               | Đơn vị     | thði | gian kế :   | 60   |
|   | 6<br>5      | LOCAL CALL                     |    | Gið bất       | dấu tính   |        | Giá dơi          | n vị dầu   |      | Giá đơn vị  | kế   |
|   | 4           | LOCAL CALL                     |    | 0             |            |        | 12               | 20.0000    | ŀ    | 120.0       | 0000 |
|   | 2           | LOCAL CALL                     |    | 24            |            |        |                  | 0.0000     | ŀ    | 0.0         | 000  |
|   | 151         | LOCAL CALL                     |    | 24            |            |        |                  | 0.0000     | li   | 0.0         | 0000 |
|   | 139<br>138  | PAGER EPRO<br>PAGER EPRO       |    | 24            | ÷          |        |                  | 0.0000     |      | 0.0         | 0000 |
|   | 137         | PAGER EPRO                     | -  | K             |            | N      | <u>S</u> ửa chữa | Thêm       | ×    | 6 ? 1       | 1+   |

Bảng cước này được cài đặt theo giá cước bưu điện, tuy nhiên vì nhiều lý do khác nhau ta phải thay đổi bảng giá này cho phù hợp. Để thay đổi, ta thực hiện các bước sau đây :

- Chọn nơi đến cần thay đổi giá cước
- Click vào nút [ Sửa chữa ]
- "Đơn vị thời gian đầu": điền số giây (block) cho đơn vị đầu
- > "Đơn vị thời gian kế": điền số giây (block) cho đơn vị kế
- Nhập giá cước vào ứng với đơn vị thời gian đầu và đơn vị thời gian kế
- Click vào nút "Cập nhật" để lưu lai.
- Để thay đổi giá cước VoIP (171, 178, 177, ...), trong ô Operator chọn nhà cung cấp tương ứng và tiến hành các bước nêu trên.

### 4. Khai báo thêm nhân viên.

Vì một lý do nào đó ban muốn thêm hay bớt nhân viên ban thực hiện các thao tác sau:

- Click vào Data
- Chon danh ban điện thoại.
- Chon công ty hay phòng ban.
- Click vào biểu tương thêm nhân viên (Hình đầu người màu vàng)

| 5  | > C           | ~0n           |       |         |    |     |    |           |      |
|----|---------------|---------------|-------|---------|----|-----|----|-----------|------|
| .0 | 🚮 De          | anh ba noi bo |       |         |    |     |    |           |      |
| 2  | 52            | Cong ty ABC   | Ma_NV | Điện th | In | Tên | Họ | Authority | Ngà; |
| 1  | 2.2           | E Phong Ban   | SLC.  | 991     |    | Tên |    |           | 07/1 |
|    | <b>1</b>      | 🦉 Ke Toan     | SLC.  | 992     |    | Tên |    |           | 07/1 |
|    | 69            | 🥵 Ky Thuat    |       | 993     |    | Tên |    |           | 07/1 |
|    | XX            |               |       | 994     |    | Tên |    |           | 07/1 |
|    |               |               |       | 995     |    | Tên |    |           | 07/1 |
|    |               |               |       | 996     |    | Tên |    |           | 07/1 |
|    | 22            |               |       | 997     |    | Tên |    |           | 07/1 |
|    | $\overline{}$ |               |       | 998     |    | Tên |    |           | 07/1 |
|    | $ \frown $    |               |       | 999     |    | Tên |    |           | 07/1 |
|    | -             |               |       | 910     |    | Tên |    |           | 07/1 |
|    |               |               |       | 911     |    | Tên |    |           | 07/1 |
|    | 8             |               |       | 912     |    | Tên |    |           | 07/1 |
|    |               |               |       | 913     |    | Tên |    |           | 07/1 |
|    |               |               |       |         |    |     |    |           |      |
|    | ?             |               |       |         |    |     |    |           |      |
|    |               |               |       |         |    |     |    |           |      |
|    | . I∰+         |               | <     |         |    |     |    |           | >    |
|    |               |               |       |         |    |     |    |           |      |

- Màn hình sẽ hiện ra một hàng thông tin về nhân viên và sau đó chúng ta Double Click vào biểu tượng đó và thay đổi thông tin theo nhu cầu sử dụng.
- Nếu chúng ta xóa một nhân viên nào đó thì ban thao tác như trên và nhấn nút Delete và OK.

#### 5. In hóa đơn theo máy nhánh.

Để thực hiện in hóa đơn của một hay nhiều máy nhánh. Để chúng ta xem máy nhánh đó đã sử dung bao nhiêu tiền cho điện thoai. Qua đó chúng ta có thể điều chỉnh và báo cáo. Chúng ta thực hiện các bước như sau.

- Click vào biểu tương in hóa đơn điện thoai.
- Chon in hóa đơn theo máy nhánh.
- Trong hàng máy nhánh : Nhập số nội bộ mà ta khai báo ( cũng như muốn theo dõi) vào.
- Trong ô số gọi không cần nhập( Nếu chúng ta nhập số điện thoại vào thì hệ thống sẽ liệt kê số điện thoại nội bộ đó, trong khoảng thời gian mà chúng ta khai báo thực hiện bao nhiêu cuộc với một số điện thoại trên và hết bao nhiêu tiền)
- Chọn thời gain bắt đầu và thời gian kết thúc mà bạn muốn báo cáo.
- Ô dưới hàng ngày tháng, bạn khai báo đưa dữ liệu cước ra máy in hay xuất ra file Exel.
- Trong phần chon loai gọi: Di chuyển tất cả các dịch vu sang bên phải.
- Nếu bạn quản lý máy nhánh theo mã số cá nhân thì bạn Check vào ô Authority( Nếu bạn NHPH quản lý cước theo số nội bộ thì không cần check vào ô này)
- Sau đó chọn các thông số tùy chon ở bên dưới.
- Nhấn nút biểu tương máy in ở dưới.
- Sau đó có 2 lưa chon : có thể in ra luôn và xem trước khi in.

### 6. In hóa đơn điện thoai theo nhóm.

Để quản lý hóa đơn điện thoai theo nhóm hay theo phòng ban, ban thực hiện như sau:

- Click vào biểu tượng in hóa đơn điện thoại.
- Chon in hóa đơn điện thoai theo nhóm.
- Click chuộc phải vào phòng ban và nhấn vào đặt cờ in
- ➢ Nhấn biểu tượng máy in

| 氏 In chi tiet                                                      | cuoc dien t                                         | hoai theo nho                   | om<br>All and a second second s |                                                                                                    | Authority                                                                                                    |
|--------------------------------------------------------------------|-----------------------------------------------------|---------------------------------|----------------------------------------------------------------------------------------------------|----------------------------------------------------------------------------------------------------|----------------------------------------------------------------------------------------------------|
| Số gọi<br>Ng<br>Bất dầu 🗹 03/0<br>Kết thúc 03/1<br>Máy<br>File C.C | iày G<br>08/2005 /<br>08/2005 /<br>y in<br>DR\T.XLS | id Phút<br>0 ÷ 0 ÷<br>23 ÷ 59 ÷ | Chọn loại q<br>O Không xác định —<br>O Gọi đến                                                                                                    | iọi<br>O Thành phố<br>O 108<br>O Dịch vụ<br>O Voice link<br>O Huyện<br>O Gọi nội bộ<br>O VINA FONE - | <ul> <li>In riêng authority</li> <li>Tính VAT ở tổng</li> <li>Tính nội hạt</li> <li>In tên group</li> <li>USD- VND</li> <li>In chi tiết</li> <li>In chi tiết chung</li> <li>File/Trang mới cho mỗi</li> <li>In tổng phút</li> </ul> |
| Tổno VND<br>Total USD<br>SUM                                       |                                                     | 0.00                            | >= VND<br>USD >=                                                                                                    | 0<br>0.00                                                                                            | ☐ In tóm tắt từng máy<br>☐ In tóm tắt tổng<br>☐ Thứ tự theo bị gọi<br>☐ In số trung kế                                                                                                    |
| End bill                                                           | "átcà ⊂ G                                           | àọi bình thường (               | Cuối bill                                                                                                    | ę                                                                                                    |                                                                                                    |

Sau đó chúng ta thao tác giống như phần trên.

### 7. In hóa đơn theo trung kế.

Thông thường khi đến tháng thì bưu điện sẽ gởi bill cước về nhà. Và trên đó bưu diện thống kê cước phí trong tháng trên line điện thoại đó lá bao nhiêu. Dưa trên cơ sở đó chúng ta thống trên line trung kế của mình có chính xác với bưu điện không, chúng ta thao tác như sau:

- Click vào biểu tượng in hóa đơn điện thoại.
- Chọn in hóa theo trung kế..

### Màn hình xuất hiện khung như sau :

| 🔀 In chi tiet cuoc d                                    | lien thoai theo trung k | .e                              |                                            | X                                         |
|---------------------------------------------------------|-------------------------|---------------------------------|--------------------------------------------|-------------------------------------------|
| Trung kế:                                               |                         |                                 | a fit                                      | In riêng authority                        |
| Ngày<br>Bất đầu Mga Mga Mga Mga Mga Mga Mga Mga Mga Mga | Gið Phút                | Chọn loại g<br>Không xác định 🔺 | iqi<br>O Thành phố 🔺                       | ☑ Tĩnh VAT ở tổng<br>□ Tĩnh nội hạt       |
| Kết thúc 03/08/2005                                     |                         | Gọi đến 😕                       | 0 108<br>0 Dịch vụ<br>0 Voice link         | ☑ USD-VND<br>☑ In chi tiết                |
| Máy in<br>File CXCDRXT.XL                               | 3                       | ×<br>•                          | O Huyện<br>O Gọi nội bộ<br>O VINA FONE - ↓ | File/Trang mới cho mỗi<br>In tổng phút    |
| Tổna VND                                                | 0                       | >= VND                          | 0                                          | 🗖 In tóm tất từng máy                     |
| Total USD                                               | 0.00                    | USD >=                          | 0.00                                       | □ In tóm tắt tổng<br>□ Thứ tự theo bị gọi |
| SUM                                                     |                         |                                 |                                            | LIIn sõ trung kë                          |
| End bill                                                | ⊂ Gọi bình thường ⊂ Gơ  | Cuối bill<br>pi đặt biệt        | <b>?</b>                                   | <u></u>                                   |

- Trong ô trung kế: Bạn nhập số trung kế vào(Không phải số điện thoại)
- Tất cả các thông số còn lại bạn thao tác như trên.

### 8. Thống kê cước phí điện thoại.

Để kiểm tra xem trong khoảng thời gian nào đó, toàn hệ thống đã sử dụng bao nhiêu tiền điện thoại ta thao tác như sau:

- Click vào biểu tượng in hóa đơn điện thoại.
- Thống kê cước phí điện thoại.
- Màn hình xuất hiện khung như sau :

| 🔀 Báo cáo số liệu cướ                                                               | ic S                           |                                                                              |                  |       |                                                                                                    | ×        |
|-------------------------------------------------------------------------------------|--------------------------------|------------------------------------------------------------------------------|------------------|-------|----------------------------------------------------------------------------------------------------|----------|
| Ngày<br>Bất dầu (b7/10/2008)<br>Kết thúc (07/10/2008)<br>Máy in<br>File (Extension) | Gið Phút<br>0 ÷ 0 ÷<br>0 ÷ 0 ÷ | O Thành phố<br>O 108<br>O Dịch vụ<br>O Voice link<br>O Huyện<br>O Gọi nội bộ | Chọn loại gọi    | <br>  | <ul> <li>☐ In tóm tắt</li> <li>☐ Theo chủ gọi</li> <li>☐ Theo bị gọi</li> <li>☐ Theo hướng</li> <li>☐ Theo ngây</li> <li>☑ Cuộc gọi đến</li> <li>☑ Cuộc gọi đi</li> <li>☑ In số bill</li> </ul> |          |
| Số gọi<br>Số bill dầu                                                               | 0 Số cuối: 0                   | Trống                                                                        | С ІДТК           | C Tên | Tính theo oper<br>Tiền lớn nhất<br>Nói lớn nhất                                                                                                    |          |
| Số bill cuối                                                                        | 0 Tất cả                       | C Gọi bình thườn                                                             | g 🗢 Gọi đặt biệt | ?     | 6                                                                                                    | <b>P</b> |

> Tất cả các thông số còn lại bạn thao tác như trên.

Trên đây là một số thao tác thường sử dụng trong hệ thống tính cước điện thoại mà Công Ty Viễn Thông Tây Thành Phố cung cấp. Nếu có vấn đề trục trặc khi thao tác xin bạn đừng ngần ngại gọi ngay số 08.35 511 511 gặp phòng kỹ thuật. Hoặc HOTLINE 091 809 2 908 Tư vấn & Hổ trợ 24/24